زمانبندی برگزاری کلاس.های مجازی دانشکده ها و مراکز آموزش عالی بصورت دو گروه A و B می باشد.

کلاس درس گروه A در یک ساعت اول و گروه B در یک ساعت دوم می باشد. گروه A شامل: دانشکده های علوم پایه، ادبیات و علوم انسانی، مرکز آموزش عالی کوهدشت و مرکز آموزش عالی نورآباد. گروه B شامل: دانشکده های کشاورزی و منابع طبیعی، فنی و مهندسی، دامپزشکی، اقتصاد و مدیریت، مرکز آموزش عالی الشتر، و مرکز آموزش عالی پلدختر.

(مثال: براساس برنامه هفتگی دانشجوی X رشته ادبیات ساعت ۱۰:۰۰–۱۰:۰۰ و دانشجوی Y رشته عمران نیز در همان ساعت یعنی ۱۰:۰۰–۱۰:۰۰ کلاس دارد. زمان برگزاری کلاس مجازی دانشجویX ساعت ۱۹:۰۰–۱۰:۰۰ و دانشجوی Y در ساعت ۱۰:۰۰–۱۰:۰۰ خواهد بود).

برای ورود به سامانه آموزش مجازی، به سایت دانشگاه (lu.ac.ir) بخش میز خدمت مراجعه و دانشجویان از بخش "سامانه آموزش مجازی دانشجویان" و اساتید از "سامانه آموزش مجازی اساتید" استفاده نمایند.

| → C  الساعد، الساتيد، الساتيد، | دمت<br>سی آسان، یکپارچه و کاملا واضح دانشه<br>نامه ها، سامانه ها فراهم شده است | میزخ<br>بکی دانشگاه لرستان جهت دستره<br>ارکنان و به تمامی فرم ها، آئین |
|--------------------------------|--------------------------------------------------------------------------------|------------------------------------------------------------------------|
| سامانه درگاه<br>پرداخت         | سامانه آموزش<br>مجازی<br>(اساتید)                                              | سامانه آموزش<br>مجازی<br>(دانشجویان)                                   |

کاربری و رمز عبور دانشجویان به ترتیب شماره دانشجویی و کد ملی می باشد.

شایان ذکر است دانشجویان و اساتیدی که قبلا از سامانه استفاده کرده اند، کاربری و رمز عبور آنها تغییر نکرده است. درصورت فراموشی رمز عبور، با مسول آموزش دانشکده مربوطه تماس حاصل فرمایید.

در صورتیکه Pop up مرورگر شما مانع ورود به کلاس مجازی می شود، براساس نوع مرورگر به شرح زیر نسبت به غیر فعال نمودن آن اقدام نمایید.

> مرورگر Google Chrome ۱- سمت راست بالای صفحه گزینهای به شکل ۳خط زیر هم وجود دارد. آن را انتخاب کنید.

- ۲- Settings را انتخاب کنید
- -۳ گزینه Show Advanced Settings را انتخاب کنید
  - گزینه Content Settings را پیدا کنید.
- ه- Allow all sites to show pop-ups را انتخاب کنید.

و یا در برخی از ورژنهای جدید گوگل کروم وضعیت ان را به حالت \*Allowed\* تغییر دهید.

## مرور گر Firefox

- سمت راست بالای صفحه گزینهای به شکل ۳خط زیر هم وجود دارد. آن را انتخاب کنید

- Options را انتخاب کنید
- Content را انتخاب کنید
- تیک گزینه Block popup windows را بردارید
  - Ok کنید

## مرور گر Apple Safari

-سمت راست بالای صفحه گزینهای به شکل چرخدنده وجود دارد. آن را انتخاب کنید

- Preferences را انتخاب کنید
- -قسمت Security را انتخاب کنید
- تیک گزینه Block pop-up windows را بردارید

## مرور گر Internet Explorer

- سمت راست بالای صفحه گزینهای به شکل چرخدنده وجود دارد. آن را انتخاب کنید
  - Internet options را انتخاب کنید
  - -از برگنشان های بالا Privacy را انتخاب کنید
  - -تیک گزینه Turn on Pop-up Blocker را بردارید
    - Ok کنید.

## گروه آموزشهای آزاد و مجازی دانشگاه